## ULTRA 2 PAINIKKEINEN NIMIKYLTTI TULOSTETAAN A4 LASERKALVOLLE! Leikkaa nimikyltti kalvosta reunoja pitkin TAB Siirtää seuraavaan tietokenttään

CHECK THE PRINTER SETTINGS. SET THE PRINTING SIZE TO 100 %

## ULTRA 1 PAINIKKEINEN NIMIKYLTTI TULOSTETAAN A4 LASERKALVOLLE! Leikkaa nimikyltti kalvosta reunoja pitkin TAB Siirtää seuraavaan tietokenttään

CHECK THE PRINTER SETTINGS. SET THE PRINTING SIZE TO 100 %

## ULTRA INFOMODULI. TULOSTETAAN A4 LASERKALVOLLE! Leikkaa kalvosta reunoja pitkin. TAB Siirtää seuraavaan tietokenttään

CHECK THE PRINTER SETTINGS. SET THE PRINTING SIZE TO 100 %

| / ,,                                  | /, /, / / / / / / / / / / /           |
|---------------------------------------|---------------------------------------|
|                                       |                                       |
|                                       |                                       |
|                                       |                                       |
|                                       |                                       |
|                                       |                                       |
|                                       |                                       |
|                                       |                                       |
|                                       |                                       |
|                                       |                                       |
|                                       |                                       |
|                                       |                                       |
|                                       |                                       |
|                                       |                                       |
|                                       |                                       |
|                                       |                                       |
|                                       |                                       |
|                                       |                                       |
|                                       |                                       |
|                                       |                                       |
|                                       |                                       |
|                                       |                                       |
|                                       |                                       |
|                                       |                                       |
|                                       |                                       |
|                                       |                                       |
|                                       |                                       |
|                                       |                                       |
|                                       |                                       |
|                                       |                                       |
|                                       |                                       |
| · · · · · · · · · · · · · · · · · · · | <pre>/</pre>                          |
|                                       |                                       |
|                                       |                                       |
|                                       |                                       |
|                                       |                                       |
|                                       |                                       |
|                                       |                                       |
|                                       |                                       |
|                                       |                                       |
|                                       |                                       |
|                                       |                                       |
|                                       |                                       |
|                                       |                                       |
|                                       |                                       |
|                                       |                                       |
|                                       |                                       |
|                                       |                                       |
|                                       |                                       |
|                                       |                                       |
|                                       |                                       |
|                                       |                                       |
|                                       |                                       |
|                                       |                                       |
|                                       |                                       |
|                                       |                                       |
|                                       |                                       |
|                                       |                                       |
|                                       |                                       |
|                                       |                                       |
|                                       |                                       |
| ×                                     | · · · · · · · · · · · · · · · · · · · |
|                                       |                                       |
|                                       | <u> </u>                              |
|                                       |                                       |
|                                       |                                       |
|                                       |                                       |
|                                       |                                       |
|                                       |                                       |
|                                       |                                       |
|                                       |                                       |
|                                       |                                       |
|                                       |                                       |
|                                       |                                       |
|                                       |                                       |
|                                       |                                       |
|                                       |                                       |
|                                       |                                       |
|                                       |                                       |
|                                       |                                       |
|                                       |                                       |
|                                       |                                       |
|                                       |                                       |
|                                       |                                       |
|                                       |                                       |
|                                       |                                       |
|                                       |                                       |
|                                       |                                       |
|                                       |                                       |
|                                       |                                       |
|                                       |                                       |
|                                       |                                       |
|                                       |                                       |
|                                       |                                       |